## Setting up Thunderbird to work with LoboMail

## Get the IMAP and SMTP settings from OWS Lobomail client in Options:

To find your server settings, sign in to your e-mail account using Outlook Web App. After you sign in, click Options > See All Options > Account > My Account > Settings for POP, IMAP, and SMTP access. The POP3, IMAP4, and SMTP server name and other settings you may need to enter are listed on the Protocol Settings page under POP setting or IMAP setting, and SMTP setting.

## THUNDERBIRD SETTINGS FOR LOBOMAIL:

Incoming – IMAP Server Name: pod51018.outlook.com (I've heard this can vary for different users) Username: yourusername@unm.edu (must include @unm.edu) Port: 993 Connection Security: SSL/TLS Authentication: Normal Password

Outgoing – SMTP Server Name: pod51018.outlook.com (I've heard this can vary) Port: 587 Username: yourusername@unm.edu (must include @unm.edu) Connection Security: STARTTLS Authentication Method: Normal Password

When done, rename your connection to something including Lobomail or you will be confused by your old Webmail mailboxes (assuming you used T-bird for Webmail like I did).